# ZJ-5809 Portable thermal printer Instruction Manual

Manufacturer: SHENZHEN ZIJIANG ELECTRONICS CO., LTD

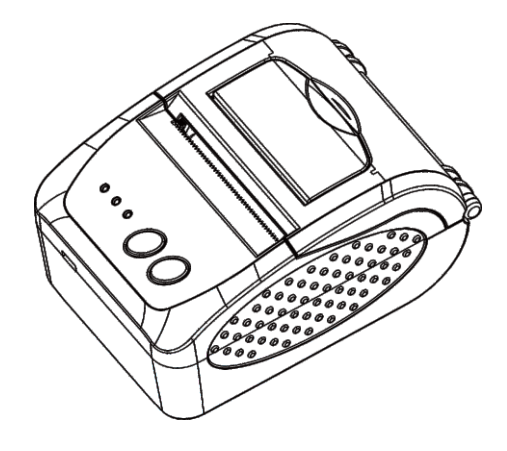

## 5.Operating Manual for Android OS

This manual applies to all of our android OS compatible printers (both 58mm & 80mm width printer)Currently, the common communication ports we used for android OS are (USB. Ethernet. Bluetooth and WiFi) If you want to use Android Device connected with our printer, first of all make sure that printers can be supported Android Operate System, proceed as follows (Bluetooth as example):

### Step 1:

 Insert the CD driver disc into the CD-ROM, connect your Android device with your computer;

### Step 2:

 Find the File Named \* SDK\* from the CD driver, Then follow the path : \* Android SDK---BLUETOOTHDEMO ----bin----BT-POSPrinter.APK \* , and install it into your Android device.

## Step 3:

- Connect your Android device with our printer once the installation done

## Step 4:

- Find this icon is on the Android device, and click "Connect Printer" to search the Bluetooth printer, (Default pairing password for Bluetooth connection is " 1234" ). After the connection successfully, click on the "Print Test Page", the printer will work

If you use the "Ethernet interface", "USB", "WIFI" communication, replace " BLUETOOTHDEMO" from "Step 2" into the corresponding "NETDEMO", "USBDEMO" and "WIFIDEMO".

 $\label{eq:please noted} Please noted, the customers can get all the original code from below path if you need to develop your own APK (Path is: src <math>\blacktriangleright$  com  $\blacktriangleright$  zj  $\rightarrow$  printdemo )

PrintingMethod: Direct Thermal Speed:≤90mm/sec Reliability TPH Life: 100km Resolution: 203DPI (8dot/mm) Printing Width: 48mm (384dot) Paper Width: 58±01mm Roll Diameter: φ≤43mm Paper Type: Thermal Paper Power: rechargeable lithium battery/NI-MH battery Battery: 7.4VDC, 2000mAh Charging mode: USB 5V/2A Print parameters: support to download the Logo trademark, support bar-code print Support bar-code types: UPC-A / UPC-E / JAN 13 (EAN13) / JAN8 (EAN8) / CODE39 / ITF / CODABAR / CODE93 / CODE128 : Two-dimensional code QR CODE Character size: 384 dots/line FontA:12\*24dots,1.5(W)\*3.0(H)mm FontB: 9\*17dots, 1.1(W)\*2.1(H)mm FontC: 9\*24dots, 1.1(W)\*3.0(H)mm Simplified/Traditional:24\*24dots,3.0(W)\*3.0(H)mm Printing Chinese character: Chinese: simplified Chinese 24x24 point, support GB18030 font library, support Taiwan and HK traditional(complex font) ANK ANK characters Language: support for multiple languages (Support Traditional, Korean, Japanese, etc. must be instructed before

**1.Specification** 

purchased )Extended character table: OEM437/Katakana/OEM850/OEM860/OEM863/OEM865/West Europe/Greek /Hebrew/EastEurope/Iran/WPC1252/OEM866/OEM852/OEM858/Iran11/ Latvian/Arabic/PT1511251/OEM747/WPC1257/Vietnam/OEM864/Hebrew/ WPC1255/Thai

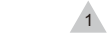

Emulation: ESC/POS command Interface: Bluetooth 2.0&4.0(option)/SPP agreement or infrared/IRCOMM agreement (optional)/Android up to 4.0 operation system. Driver: Win2003/Win2000/Win7/WinXP/VISTA/WIN8/Win10/LINUX Working Temperature: -10~50°C; Humidity: 10~90%

## 2.Appearance

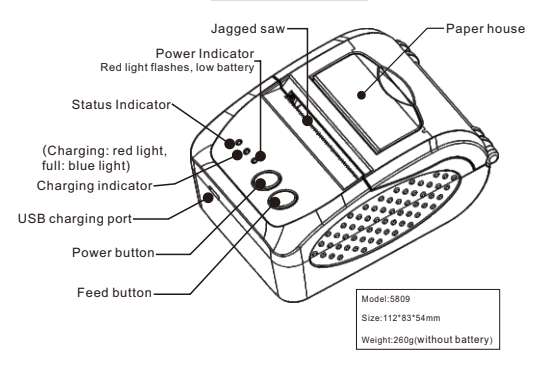

## **3.**Communication Interface

1. Bluetooth 2.0/4.0 : standard Bluetooth 2.0/4.0 Communications Protocol

2

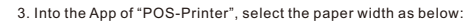

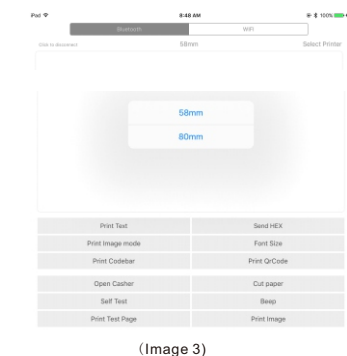

4. Select the way of communication of printers, "Bluetooth" or "WIFI":

| Ped 🔻         |                          | 8:47 AM |                   | P 100%         |
|---------------|--------------------------|---------|-------------------|----------------|
|               | Bluetooth                |         | WE                |                |
| Not connected |                          | 58mm    |                   | Select Printer |
|               |                          |         |                   |                |
|               |                          |         |                   |                |
|               |                          |         |                   |                |
|               | Print Text               |         | Send HEX          |                |
|               | Print Image mode         |         | Font Size         |                |
|               | Print Codebar            |         | Print QrCode      |                |
|               |                          |         |                   |                |
|               | Open Casher              |         | Cut paper         |                |
|               | Open Casher<br>Self Test |         | Cut paper<br>Beep |                |

6

## 4. The installation of the paper roll

The printer use 58MM thermal paper, and adopt to easy paper loading. So the paper is very convenient install.

Paper diameter Max 43mm.

Thermal paper installation method is as follows:

(1) Open the printer top cover

(2) Thermal Paper as follow Graph to put into paper storehouse

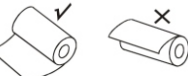

(3) Put out a little of the paper outside printer, then close the top cover.(4) Use paper sawtooth tear off redundant paper

### **Button Operating Instructions**

| POWER (Blue Light)                                                                                                    | MODE(Red Light)                                                                                           | Printer Status                                |
|----------------------------------------------------------------------------------------------------|----------------------------------------------------------------------------------------------------|-----------------------------------------------|
| OFF                                                                                                    | OFF                                                                                                    | Printer Close                                 |
| ON (Always)                                                                                                    | OFF                                                                                                    | Printer open and have paper                   |
| ON(Always)                                                                                                    | Flash                                                                                                    | Printer Open , without paper                  |
| Under the normal working status, the paper feeding<br>begins when press FEED button, and stop when<br>loosen FEED button.                                                                                   |                                                                                                    | The printer paper feed                        |
| Power off the printer, then hold<br>button and press the power bu<br>time. Wait 2 seconds ,then loo<br>button,the current setting will                                                                      | d down the 【FEED】<br>tton at the same<br>sen the 【FEED】<br>be printed out.                                | The printer Self test                         |
| Power off the printer, then hold<br>button and press the power but<br>time. Wait until the power indi-<br>led are both on, and then [EF<br>then loosen the [FEED] butt<br>setting status will be printed of | d down the [FEED]<br>ton at the same<br>cator & [ERROR]<br>ROR] led goes off,<br>on, the language<br>put. | Transformation in both<br>English and Chinese |
|                                                                                                    | 3                                                                                                    |                                               |

5, If connect with Bluetooth, then you can click "Select Printer" first, you will search the "Bluetooth Printer" (the default name of printer is Bluetooth Printer), click it to be connected.

|                     |                                                                             | 8:48 AM |                                                            | @ \$ 100%     |
|---------------------|-----------------------------------------------------------------------------|---------|------------------------------------------------------------|---------------|
|                     | Bluetooth                                                                   |         | WIFI                                                       |               |
| Click to disconnect |                                                                             | 58mm    |                                                            | Select Printe |
|                     |                                                                             |         | /                                                          |               |
|                     |                                                                             |         |                                                            |               |
|                     |                                                                             |         |                                                            |               |
|                     |                                                                             |         |                                                            |               |
|                     |                                                                             |         |                                                            |               |
|                     |                                                                             |         |                                                            |               |
|                     |                                                                             |         |                                                            |               |
|                     |                                                                             |         |                                                            |               |
|                     | Print Tavt                                                                  |         | Sand HEX                                                   |               |
|                     | Print Text                                                                  |         | Send HEX                                                   |               |
|                     | Print Text<br>Print Image mode                                              |         | Send HEX<br>Font Size                                      |               |
|                     | Print Text<br>Print Image mode<br>Print Codebar                             |         | Send HEX<br>Font Size<br>Print QrCode                      |               |
|                     | Print Text<br>Print Image mode<br>Print Codebar<br>Open Casher              |         | Send HEX<br>Font Size<br>Print QrCode<br>Cut paper         |               |
|                     | Print Text<br>Print Image mode<br>Print Codebar<br>Open Casher<br>Self Test |         | Send HEX<br>Font Size<br>Print QrCode<br>Cut paper<br>Beep |               |

| Pad 🕈                                | 8:47 AM        |  |
|--------------------------------------|----------------|--|
| < Back                               | Select Printer |  |
| BlueTooth Printer                    |                |  |
| BB48CACE-2DB3-59A4-F8F0-52C0706B64D4 |                |  |

7

## 6.Operating Manual for IOS APP

1. Download the Test Tools "POS-PrinterV1.0" from App Store, as below: ●●●○○ 中国移动 マ 15:12 ④ ④ 49% ■⊃

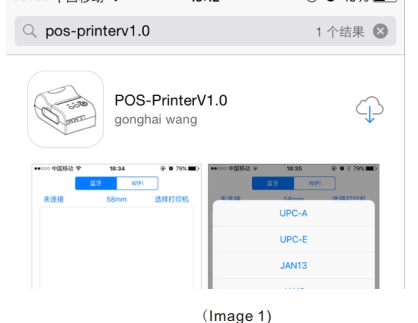

mage 1)

2. Turn on the Bluetooth setting of IOS device , then click "POS-Printer":

| Mellin.     |               |          | ♣ \$ 100%   |
|-------------|---------------|----------|-------------|
| Game Center | U.S.          | <b>P</b> | Dit life    |
| Ett. Phone  | Cashinestech. | itools   | PDS-Printer |

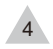

### 7. USB port to be used

 Insert the CD-ROM, click on the file(58/80 series printer driver software )to star to installation, select the language appears as you need to install the driver, as shown below:

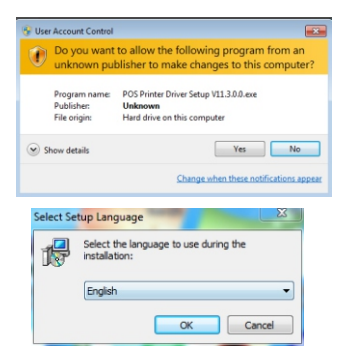

2. Then select the language click "OK", as shown below , click "Continue" to next

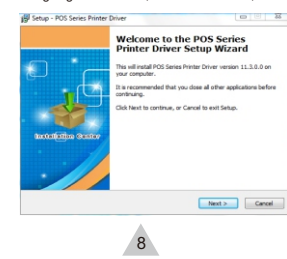

If the printer prints a normal page, then it shows that the work was successful. Note: If the printer prompts "Print Error", please return to the "port" option from the "USB001" started trying to choose

### 8.Cleaning of printer head

### Cleaning of printer

step

When the printer has the following conditions, you should clean the printer head:

- ① The printer does not print clearly and the thermal paper is Ok.
- ② The printer Print pages lengthways is not clear
- It's getting too noisy while feeding paper or printing.

### Printer head cleaning steps are as follows:

- 1. Power off the printer and open the paper room cover. Remove the thermal paper roll.
- If the printer just finished printing , please wait for the print head to cool down.
- With a soft cotton cloth dipped in ethanol (please make sure there is no dripping), wipe the thermal printer head gently and remove any dust or stains.
- Wait for the complete evaporation of any ethanol, then place the thermal paper roll back in the printer and close the paper room cover, then print a test page.

#### Notes :

- When the printer maintenance must ensure that the power is shut down
- Hands or other metal tools away from the surface of the printer head, do not use tweezers to scratch the surface of the printer head and other sensitive parts.
- Do not use gasoline, acetone and other organic solvents for printer head cleaning.

3.please read the following License Agreement ,accept and continue the installation . as shown below:

Please read the following License Agreement. You must accept the terms of this agreement before continuing with the installation.

IMPORTANT - PLEASE READ CAREELILY. The POS Printer Series Printer Driver

DP/CRTAIN - FLEXE FEAD CAREFULT The FIGS Prints Sense Prints Chiefer condition that you agree with the terms and conditions set forth in this logal agreement, FLEXE FRAID THIS ARE/EVEN CAREFULT, NO WILL BE BLOCK DF THE TIPONS OF THIS ARE/EVENT IF FIGU INFALL, DOWNLOAD, CONY, OR OFFENSISE LIST #SOFTWARE. THE SOFTWARE THE SOFTWARE THE terms of the agreement, please do not install or download the enthware. Please recard this agreement, please do not install or download the enthware. Please recard the agreement, please do not install or download the enthware. Please recard the agreement of the software of the terms of the enthware the software of the other software the other software of the software of the enthware the other software the other software of the software of the softwa

4.Click :Next"after the operation in the below figure(Customer can also modify

the path of the driver can choose the default installation path)

Setup will install POS Series Printer Driver into the following folder

To continue, click Next. If you would like to select a different folder, click Browse.

9

9.General Troubleshooting

1: Self printing test is ok, but printer does not work after driver installation.

A: Recheck the installation according to above installation wizard and see

A: Use soft brush to clean the paper sensor and try again or send it to the

A: Check the cable connecting way / adapter / power cord / switch on or off?

A: language switching incorrectly, please use our tool "IPrinter" (you can find it

A: Usually it is due to the high temperature of the print head. If printing stopped,

A: follow this path and change the set accordingly : Driver -- Properties -- Device

A: Cut off the power, we can dry the main board or printer head with a hair dryer,

charge. Then you try to star the printer, if the printer has same problem, please

A : Please check the equipment "Bluetooth" function whether opened, the

communication whether normal, then replug the printer "Bluetooth Module"

try to connect and search "Bluetooth" again, if the problom are still existed,

A : The battery maybe without electricity, please use power adapter to

on the enclosed CD) to change the language what you want print.

if we selected the right port or ask service center for advice if needed

2: Malfunction of paper feeding?

3. Malfunction of the indicator light

Or contact the service center for repair.

4. Messy code printing except Arabic numeral printing.

5. Red indicator keep flashing during the printing.

please contact the service center for repair.

Settings -- Print Mode -- Print as soft font.

9. The printer can't work

send to service center for repair

10. Can not search the Bluetooth printer

please send the specified location repair.

6. Printing speed is very slow for serial printer

7. Water or other liquid spills into the printer

careful of the temperature (average 50 degree is ok )

service center for repair.

Printer

< Back Next > Cancel

Printer

Browse...

< Back Next > Cancel

B Setup - POS Series Printer Drive

SOFTWARE LICENSE AGREEMENT

I accept the agreement

I do not accept the agreement

B Setup - POS Series Printer Driver

C: POS Printer Driver V11.3.0.0

At least 13.3 MB of free disk space is required

5. Then click"Next"after the operation as shown below, choose "install", if you computer has antivirus software, appears to block the installation of the windows allow this operation.

|                                                                                        | Printer                  |
|----------------------------------------------------------------------------------------|--------------------------|
| Click Install to continue with the installation, or click Back<br>change any settings. | if you want to review or |
| Destination location:<br>C:POS Printer Driver V11.3.6.0                                | *                        |
|                                                                                        |                          |

6. Wait for the installation interface appear as follows after the completion, choose your computer's operating system, then select the printer model (POS58 series printer), if you use a USB interface to communicate, click "USB Port Check" automatically recognize the computer USB port, click Next to continue, as shown below:

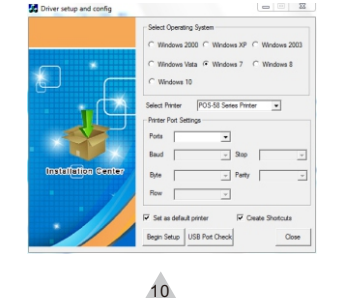

 Click Begin Setup ,as shown below appears ,select "install" or " install this driver software anyway"

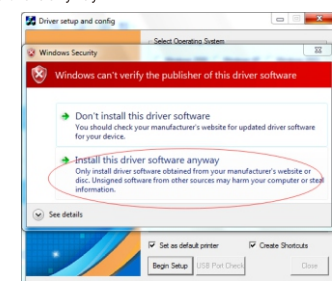

### 8. Completing the driver installation , as shown below

| General Sha                       | ring Ports Advanced     | d Color Management | Security Device | Setting |
|-----------------------------------|-------------------------|--------------------|-----------------|---------|
| ×                                 | POS-58                  |                    |                 |         |
| Location:                         |                         |                    |                 |         |
| Comment:                          |                         |                    |                 |         |
| Model:                            | POS-58 11.3.0.0         |                    |                 |         |
| Features                          |                         |                    |                 |         |
| Color: No                         | •                       | Paper availabl     | e               |         |
| Double-s<br>Staple: N<br>Speed: U | ided: No<br>o<br>nknown | ZPrinter Pap       | er(58 x 3276mm) | *       |
| Maximur                           | m resolution: 203 dpi   |                    |                 | Ŧ       |
|                                   |                         | Preferences        | Print Test Pag  | pe -    |
|                                   |                         | ОК                 | Cancel          | Apply   |

FCC COMPLIANCE STATEMENT:

- This device complies with part 15 of the FCC Rules. Operation is subject to the following two conditions:
- (1) This device may not cause harmful interference, and (2) this device must accept any interference received, including interference that may cause undesired operation. Changes or modifications not expressly approved by the party responsible for compliance could void the user's authority to operate the

## equipment.

IC WARNING

This device contains licence-exempt transmitter(s)/receiver(s) that comply with

Innovation, Science and Economic Development Canada's licence-exempt RSS(s).

Operation is subject to the following two conditions:

This device may not cause interference.
This device must accept any interference, including interference that may cause

undesired operation of the device

## ADVERTENCIA IC

Cet appareil contient des émetteurs / récepteurs exemptés de licence conformes aux RSS (RSS)d'Innovation, Sciences et Développement économique Canada. Le

fonctionnement est soumis auxdeux conditions suivantes :

(1) Cet appareil ne doit pas causer d'interférences.

(2) Cet appareil doit accepter toutes les interférences, y compris celles susceptibles deprovoquer un fonctionnement indésirable de l'appareil.

### Radiation Exposure Statement

The device has been evaluated to meet general RF exposure requirement. The device can be used in portable exposure condition without restriction.

13